## 目次

| WireGuard VPN の利用              | . 3 |
|--------------------------------|-----|
| 設定例                            | . 4 |
| 構成                             | . 4 |
| 設定                             | . 5 |
| 接続                             | . 7 |
| 確認                             | . 7 |
| TIPS                           | . 9 |
| MA-E3xx で PPP 経由で自動接続させる       | . 9 |
| 複数拠点を収容する                      | . 9 |
| 拠点間接続をする                       | 10  |
| LAN 内の機器に WireGuard 経由でアクセスしたい | 10  |
| 今回作成したサーバーにスマートフォンでアクセスする      | 12  |

# WireGuard VPN の利用

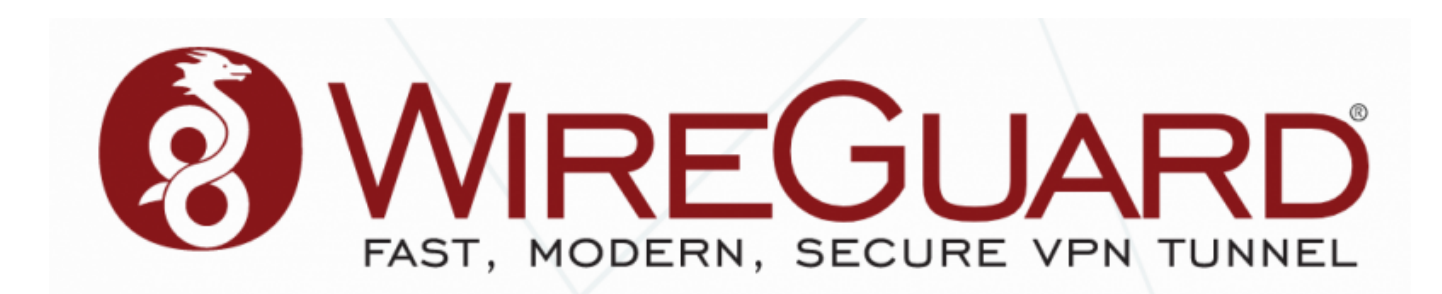

v4.1.0 および v2.9.4rc7 から、WireGuard VPN を追加しました。 WireGuard については 作って理解するWireGuard - Speaker Deck が詳しいです。

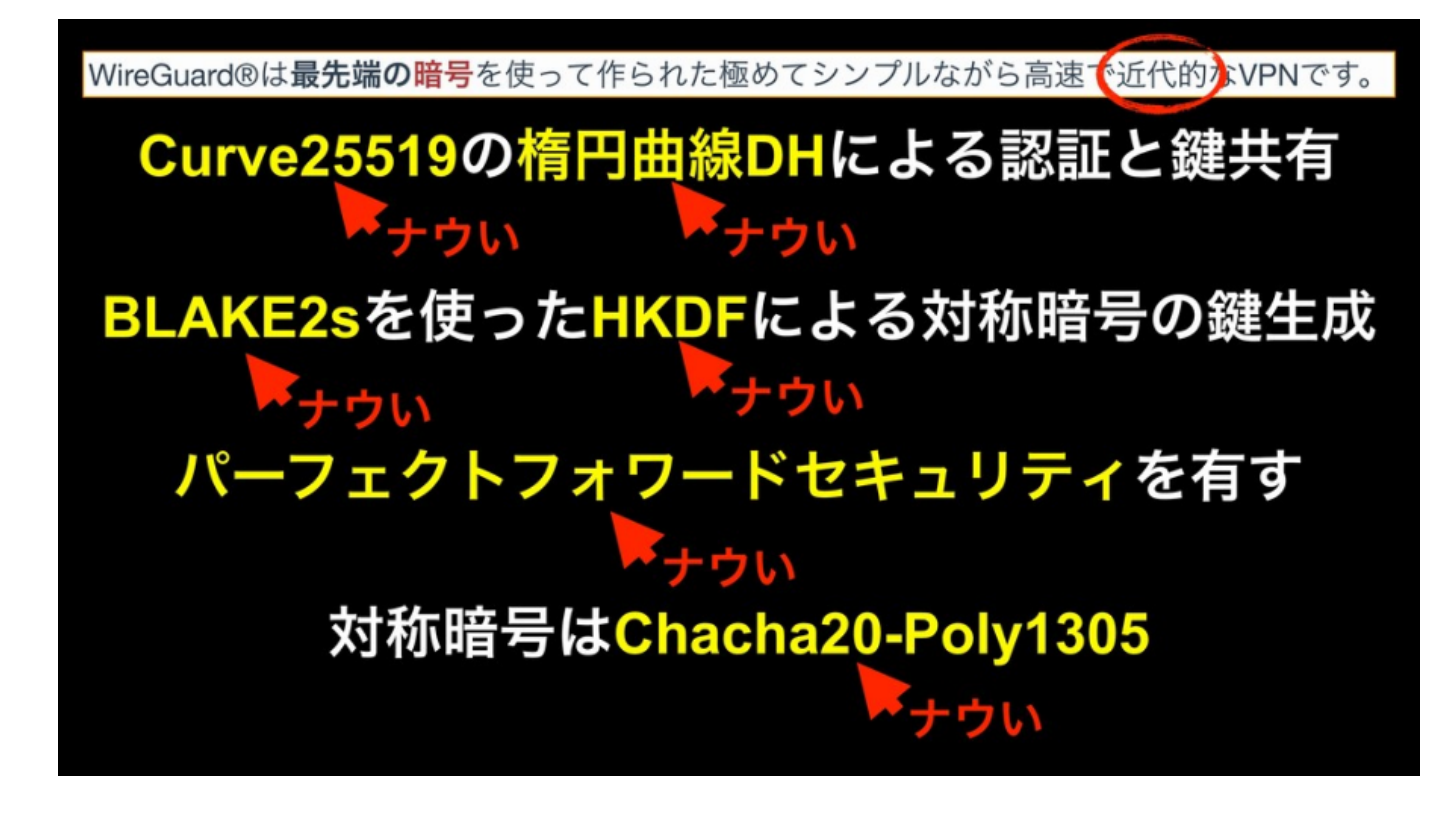

WireGuard を使用することで、

- 固定アドレスが割り当てられないモバイル回線であっても[]DynamicDNS 無しでリモートからア クセス可能。
- インターネット側に対しては全ポートを閉じておいても、リモートからアクセス可能。
- キャリアグレードNAT されたアドレスしか取得できないモバイル回線であっても、リモートから アクセス可能。

となります。

また、他の VPN (IPSec, OpenVPN 等) と比較して設定が非常に簡単なので、設定で悩まされることなく VPN 環境を構築可能です。

\* v4.4.0β12 から、WireGuard WebUI での設定<sup>1)</sup>を用意しました。

## 設定例

## 構成

MA-E350/xxのLTE回線経由でインターネット上のサーバーにWireGuard VPNで接続する例です。

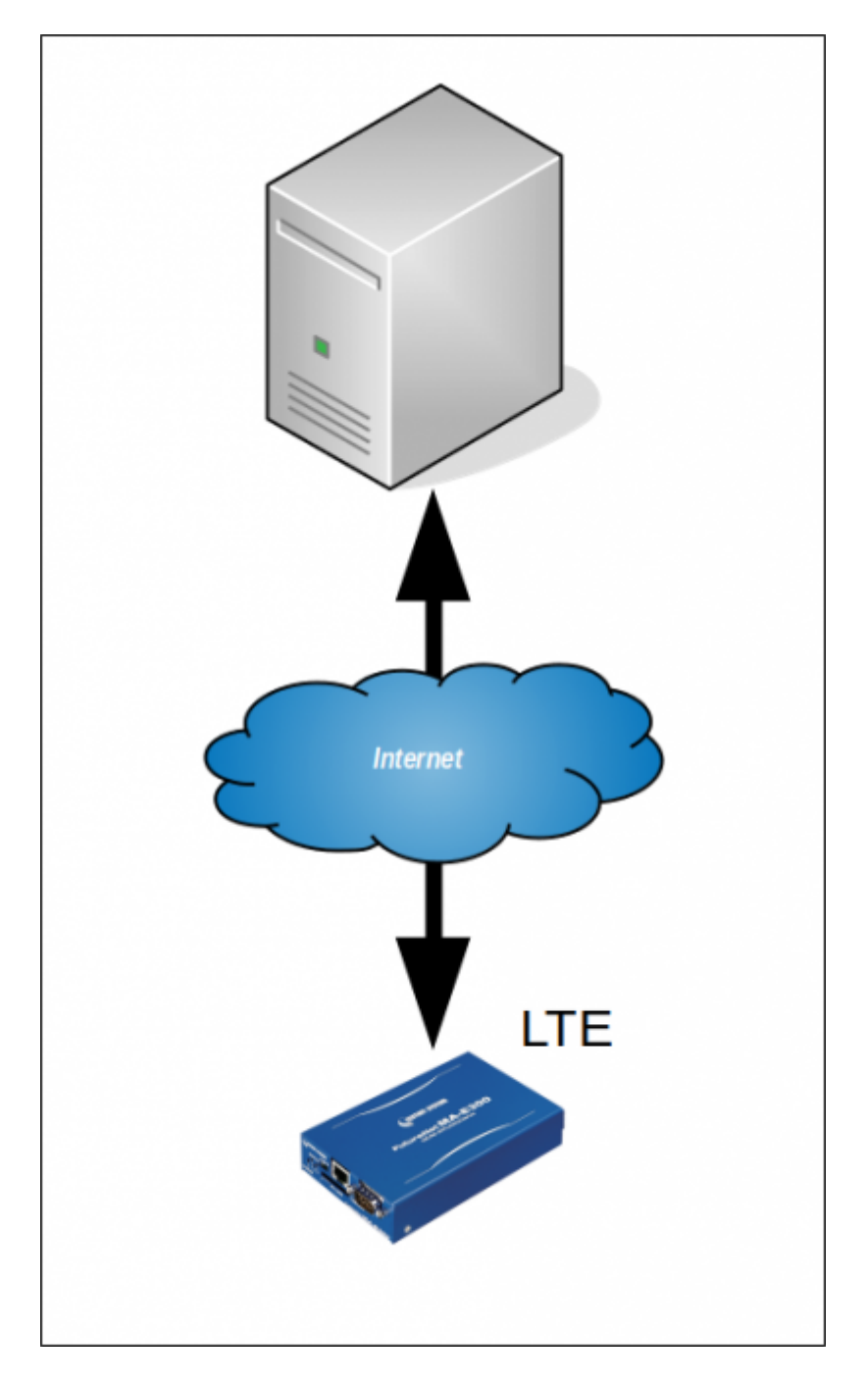

WireGuard に割り当てるアドレスは下記のとおりとします。

| 機器      | アドレス        |
|---------|-------------|
| サーバー    | 10.100.0.1  |
| MA-E3xx | 10.100.0.10 |

#### 設定

#### 鍵ペア生成

#### サーバー側

WireGuard QuickStart を参考に、鍵ペアを作成します。

root@server:/etc/wireguard# umask 077 root@server:/etc/wireguard# wg genkey | tee privatekey | wg pubkey > publickey root@server:/etc/wireguard# ls -l total 8 -rw----- 1 root root 45 May 30 13:56 privatekey <--- 秘密鍵 -rw------ 1 root root 45 May 30 13:56 publickey <--- 公開鍵

それぞれこのようなファイルが生成されます。

#### /etc/wireguard/privatekey

eJIfe+fVRyhAHf1IKN0IyKLTauAgpwo0LbqqgFXP/0Y=

#### /etc/wireguard/publickey

DPxHokFmmbPcTjTmRFVVMw2emP3m+jvP2fYcN/wzzhk=

#### クライアント側

同様に、MA-E350 側でも鍵ペアを生成します。

root@plum:/etc/wireguard# umask 077 root@plum:/etc/wireguard# wg genkey | tee privatekey | wg pubkey > publickey root@plum:/etc/wireguard# ls -l total 8 -rw----- 1 root root 45 May 30 14:03 privatekey -rw----- 1 root root 45 May 30 14:03 publickey

クライアント側も同じような秘密鍵 公開鍵が生成されます。

#### /etc/wireguard/privatekey

gDDRpKqXCGQuIGv76rH5hT/5Mk0vxtZSqKou0sMp03U=

/etc/wireguard/publickey

Ysc6tYtcfuHwkpkzlwXkQxNBnq7+DJ0c0h+xYRIwymo=

設定ファイル作成

"wg0"の設定ファイルを作成します。

サーバー側

/etc/wireguard/wg0.conf

```
[Interface]
#サーバー側秘密鍵
PrivateKey = eJIfe+fVRyhAHf1IKN0IyKLTauAgpwo0LbqqgFXP/0Y=
Address = 10.100.0.1
ListenPort = 51820
```

[Peer] # クライアント側公開鍵 PublicKey = Ysc6tYtcfuHwkpkzlwXkQxNBnq7+DJOcOh+xYRIwymo= AllowedIPs = 10.100.0.10/32

クライアント側

#### /etc/wireguard/wg0.conf

```
[Interface]
# クライアント側秘密鍵
PrivateKey = gDDRpKqXCGQuIGv76rH5hT/5Mk0vxtZSqKou0sMp03U=
Address = 10.100.0.10
[Peer]
# サーバー側公開鍵
PublicKey = DPxHokFmmbPcTjTmRFVVMw2emP3m+jvP2fYcN/wzzhk=
EndPoint = www.example.jp:51820
AllowedIPs = 10.100.0.0/24
PersistentKeepAlive = 30
```

```
必要な設定ファイルはこれだけです。
IPSec や OpenVPN に比較して圧倒的に簡単ですね。
```

"Interface"には自身の設定["Peer"には対向側の設定をします。

| セクション     | 項目名                 | 設定内容                            | 備考                     |
|-----------|---------------------|---------------------------------|------------------------|
| Interface | PrivateKey          | 自身の秘密鍵                          |                        |
|           | ListenPort          | 待受ポート番号                         | サーバー側で必須 <sup>2)</sup> |
|           | Address             | WireGuard アドレス                  |                        |
| Peer      | PublicKey           | 対向側公開鍵                          |                        |
|           | EndPoint            | 対向側IPアドレス:ポート番号                 | クライアント側で必<br>須         |
|           | AllowedIPs          | WireGuard経由で通信するネットワーク          |                        |
|           | PersistentKeepAlive | NAT を保持するための KeepAlive 送信間隔 [秒] | NAT配下のクライア<br>ント側で必須   |

#### 接続

サーバ側、クライアント側ともに "wg-quick" コマンドで立ち上げることができます。

• サーバー側

root@server:/etc/wireguard# wg-quick up wg0
[#] ip link add wg0 type wireguard
[#] wg setconf wg0 /dev/fd/63
[#] ip address add 10.100.0.1 dev wg0
[#] ip link set mtu 1420 up dev wg0
[#] ip route add 10.100.0.10/32 dev wg0

• クライアント側

root@plum:/etc/wireguard# wg-quick up wg0
[#] ip link add wg0 type wireguard
[#] wg setconf wg0 /dev/fd/63
[#] ip address add 10.100.0.10 dev wg0
[#] ip link set mtu 1420 up dev wg0
[#] ip route add 10.100.0.0/24 dev wg0

#### 確認

WireGuard 経由でアクセスできるか試してみます。

#### クライアントからサーバー

```
root@plum:/etc/wireguard# ping 10.100.0.1
PING 10.100.0.1 (10.100.0.1) 56(84) bytes of data.
64 bytes from 10.100.0.1: icmp_seq=1 ttl=64 time=315 ms
```

Last update: 2019/11/29 15:32 mae3xx\_ope:use\_wireguard\_vpn:start https://ma-tech.centurysys.jp/doku.php?id=mae3xx\_ope:use\_wireguard\_vpn:start

```
64 bytes from 10.100.0.1: icmp_seq=2 ttl=64 time=61.6 ms
64 bytes from 10.100.0.1: icmp_seq=3 ttl=64 time=61.0 ms
^C
--- 10.100.0.1 ping statistics ---
3 packets transmitted, 3 received, 0% packet loss, time 2003ms
rtt min/avg/max/mdev = 61.026/145.997/315.278/119.700 ms
```

サーバーからクライアント

root@server:/etc/wireguard# ping 10.100.0.10
PING 10.100.0.10 (10.100.0.10) 56(84) bytes of data.
64 bytes from 10.100.0.10: icmp\_seq=1 ttl=64 time=552 ms
64 bytes from 10.100.0.10: icmp\_seq=2 ttl=64 time=45.8 ms
64 bytes from 10.100.0.10: icmp\_seq=3 ttl=64 time=45.0 ms
64 bytes from 10.100.0.10: icmp\_seq=4 ttl=64 time=63.8 ms
64 bytes from 10.100.0.10: icmp\_seq=5 ttl=64 time=62.6 ms
^C
--- 10.100.0.10 ping statistics --5 packets transmitted, 5 received, 0% packet loss, time 4003ms
rtt min/avg/max/mdev = 45.055/154.100/552.982/199.601 ms

SSH でリモートログインしてみます。

root@server:/etc/wireguard# ssh -l user1 10.100.0.10
user1@10.100.0.10's password:
user1@plum:~\$

双方向ともアクセス可能になりました。

今回の例では、クライアント側はキャリアグレードNATされる回線であり、下記のIPアドレスが割り当てられた状態です。

root@plum:/etc/wireguard# ifconfig ppp0 ppp0 Link encap:Point-to-Point Protocol inet addr:100.71.46.31 P-t-P:10.64.64.64 Mask:255.255.255.255 UP POINTOPOINT RUNNING NOARP MULTICAST MTU:1500 Metric:1 RX packets:29 errors:0 dropped:0 overruns:0 frame:0 TX packets:31 errors:0 dropped:0 overruns:0 carrier:0 collisions:0 txqueuelen:3 RX bytes:3796 (3.7 KB) TX bytes:3620 (3.6 KB)

このような状況でもリモートアクセスが可能で、なおかつ NAT 配下にいるのでポートスキャンや SSH ブルートフォースアタックなどをされる心配がないため、 固定 IP アドレスをもらえる回線よりもむしろ安全で良いのかな、という気もします。

## TIPS

## MA-E3xx で PPP 経由で自動接続させる

#### v4.x 系(Ubuntu 18.04LTS) の場合

systemd の service (wg-quick@.service) を有効化することで対応可能です。

```
root@plum:~# systemctl enable wg-quick@wg0
Created symlink /etc/systemd/system/multi-user.target.wants/wg-
quick@wg0.service → /lib/systemd/system/wg-quick@.service.
root@plum:~#
```

#### v2.x 系(Ubuntu 14.04LTS) の場合

/etc/ppp/ip-up.d/ に wg-quick を呼び出すスクリプトを作成しておくことで□PPP 接続と同時に WireGuard 接続することができます。

/etc/ppp/ip-up.d/9999wireguard

```
#! /bin/sh
#
# ip-up script for WireGuard
if [ "$PPP_IFACE" = "ppp0" ]; then
    logger -t ip-up "$PPP_IFACE up -> up WireGuard."
    (sleep 5 && wg-quick up wg0 && ping -c 10 10.100.0.1) &
fi
```

#### 複数拠点を収容する

サーバー側の "Peer" セクションを追加することで対応可能です。

#### /etc/wireguard/wg0.conf

```
[Interface]
# サーバー側秘密鍵
PrivateKey = eJIfe+fVRyhAHf1IKN0IyKLTauAgpwo0LbqqgFXP/0Y=
Address = 10.100.0.1
ListenPort = 51820
```

[Peer] # クライアント側公開鍵0 PublicKey = Ysc6tYtcfuHwkpkzlwXkQxNBnq7+DJ0c0h+xYRIwymo= AllowedIPs = 10.100.0.10/32 [Peer] # クライアント側公開鍵1 PublicKey = 0yMpcsHfBKpkSnxl9J3rZWpU2zkgfusZnf/pkdJ6ix4= AllowedIPs = 10.100.0.11/32 [Peer] # クライアント側公開鍵2 PublicKey = vKjYvuQ4qqgFZi9H0CrJ2UW4opg9YWS5eMCGz/B8Kwg= AllowedIPs = 10.100.0.12/32

### 拠点間接続をする

"Peer"の "AllowedIPs" にネットワークをカンマ区切りで設定することで可能となります。

172.16.0.0/16 へのルーティングを有効化する場合

/etc/wireguard/wg0.conf

```
[Interface]
PrivateKey = eJIfe+fVRyhAHf1IKN0IyKLTauAgpwo0LbqqgFXP/0Y=
Address = 10.100.0.1
ListenPort = 51820
[Peer]
PublicKey = LU9wj74KIc5ND+F76Amw9GyrLrwgLmBT9J0xTEaPqAY=
AllowedIPs = 10.100.0.10/32, 172.16.0.0/16
```

### LAN 内の機器に WireGuard 経由でアクセスしたい

LAN 内の機器にリモートからアクセスしたいけど[LAN 内の機器のルーティング変更はさせてもらえない、とか ルーティングを変更するのは面倒くさい、、、とか、ありますね。

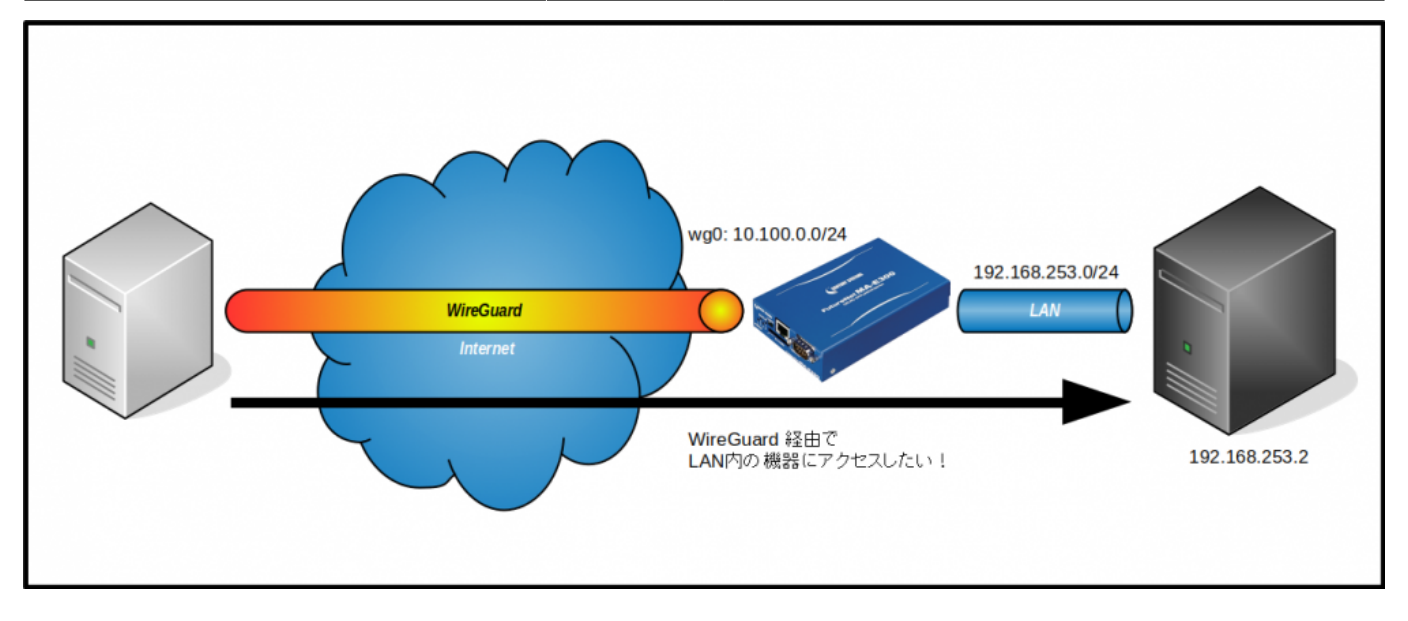

MA-E3xx 側の WireGuard 設定ファイルに、PostUp/PreDown で WireGuard のアドレスをソースとした パケットに対する MASQUERADE ルールを追加するだけで可能です。

#### /etc/wireguard/wg0.conf

```
[Interface]
PrivateKey = kEZJD3XwR4C93FQV4k3kxKXZN4lb3BteQ8QmidevC08=
Address = 10.100.0.10
PostUp = iptables -t nat -A POSTROUTING -s 10.100.0.0/24 -j MASQUERADE
PreDown = iptables -t nat -D POSTROUTING -s 10.100.0.0/24 -j MASQUERADE
[Peer]
PublicKey = 27XZDfokt17uJZ+pvGXIRqLk2RMiPk55d12rzdDzAVY=
EndPoint = www.example.jp:51820
AllowedIPs = 10.100.0.0/24
PersistentKeepAlive = 30
```

サーバー側には LAN 内のアドレスへのルーティングを追加しておきます。

#### /etc/wireguard/wg0.conf

```
[Interface]
PrivateKey = CGqjI+42V0TFA699Rf5SRd/+HWmUnwFudhh+vjToGWw=
ListenPort = 51820
Address = 10.100.0.1
[Peer]
# MA-E3xx
PublicKey = PgXan/MXjXWQkwesEqkVUN1ggg6XyB8f86yr96ZiDio=
```

AllowedIPs = 10.100.0.10/32, 192.168.253.0/24

※ MA-E3xx の LAN[192.168.253.0/24 へのルーティングを追加しています。

#### テスト

Internet 上のサーバー側から LAN 内の機器にアクセス可能か試してみます。

```
root@server:~# traceroute 192.168.253.2
traceroute to 192.168.253.2 (192.168.253.2), 30 hops max, 60 byte packets
   10.100.0.10 (10.100.0.10) 1117.021 ms 1116.872 ms 1116.762 ms
1
2
   192.168.253.2 (192.168.253.2) 1116.687 ms *
                                                  1116.487 ms
root@server:~# ping -c 5 192.168.253.2
PING 192.168.253.2 (192.168.253.2) 56(84) bytes of data.
64 bytes from 192.168.253.2: icmp seg=1 ttl=63 time=610 ms
64 bytes from 192.168.253.2: icmp seq=2 ttl=63 time=47.5 ms
64 bytes from 192.168.253.2: icmp seg=3 ttl=63 time=45.4 ms
64 bytes from 192.168.253.2: icmp seq=4 ttl=63 time=43.7 ms
64 bytes from 192.168.253.2: icmp seq=5 ttl=63 time=70.6 ms
--- 192.168.253.2 ping statistics ---
5 packets transmitted, 5 received, 0% packet loss, time 4006ms
rtt min/avg/max/mdev = 43.751/163.511/610.198/223.556 ms
```

問題なくアクセスできることが確認できました。

## 今回作成したサーバーにスマートフォンでアクセスする

クライアント用の設定を作成し、iPhone, Android アプリ用に設定を QR コードで出力することができます。

[参考] Mobile clients Configuration - Debian Wiki

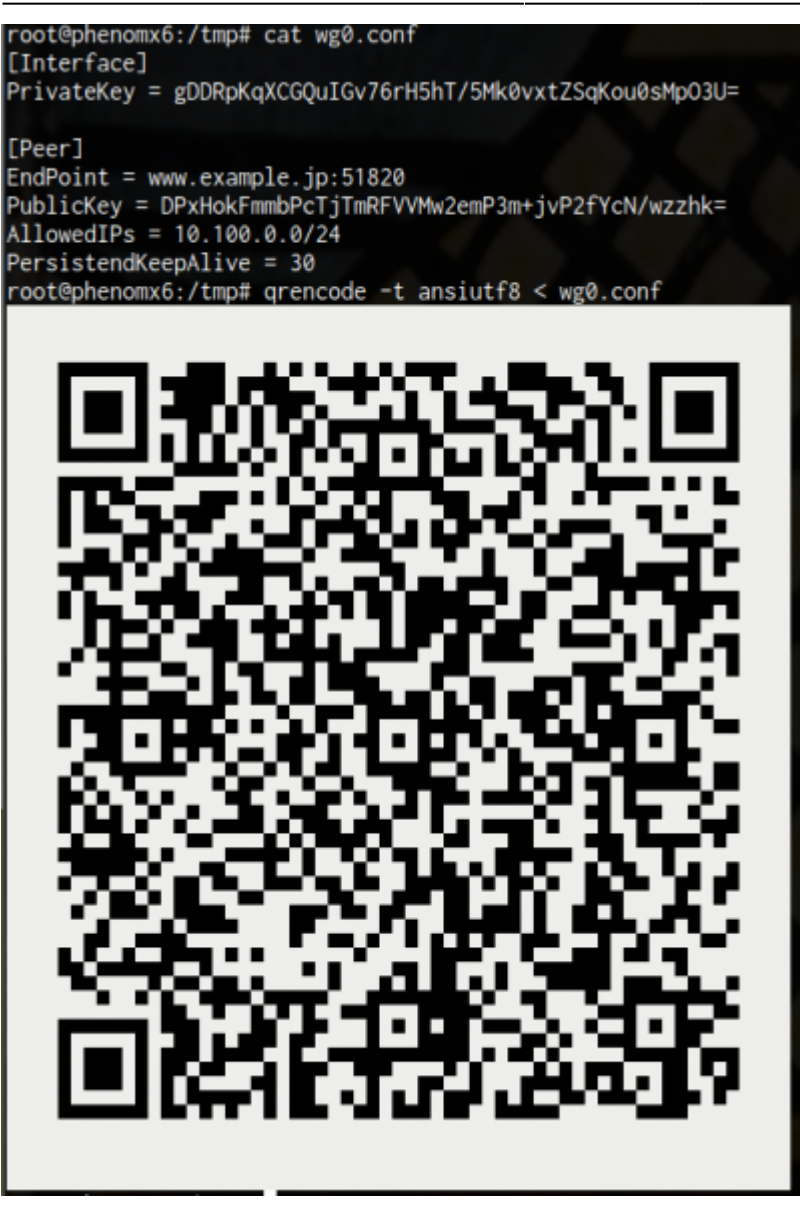

<sup>1)</sup> 現状1ピアのみ、クライアント側としての利用を想定 <sup>2)</sup> 51820がデフォルト

From: https://ma-tech.centurysys.jp/ - MA-X/MA-S/MA-E/IP-K Developers' WiKi

Permanent link: https://ma-tech.centurysys.jp/doku.php?id=mae3xx\_ope:use\_wireguard\_vpn:star

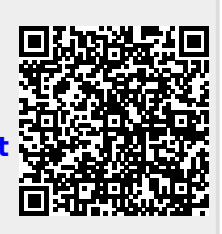

Last update: 2019/11/29 15:32